# **ABSYSNET. Red IDEA**

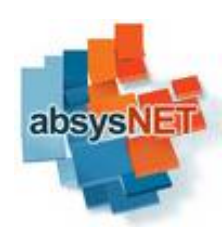

### MÓDULO DE CATALOGACIÓN

Ejemplares

#### **Carmen Cárdenas Rodríguez**

Biblioteca Pública Provincial Infanta Elena de Sevilla

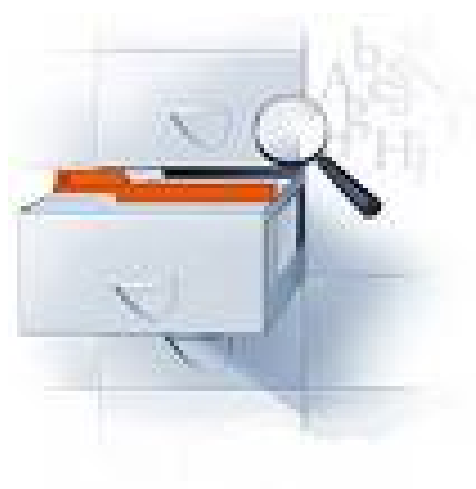

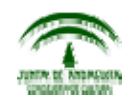

## Índice

- Introducción
- Búsquedas de registros bibliográficos
- Añadir ejemplares.
  - Campos
  - Añadir ejemplares idénticos
- Modificar ejemplares
- Borrar ejemplares
- Asignar y transferir ejemplares
- Expurgar ejemplares
- Buscar ejemplares
- Impresos
  - Tejuelos
  - Códigos de barras
  - Listados
- Estadísticas

### Introducción

- A la hora de trabajar en el Catálogo es importante distinguir los registros bibliográficos de los ejemplares. Los primeros se sitúan en la parte superior de la pantalla, contienen la descripción bibliográfica del documento, son comunes para toda la Red y no deben aparecer duplicados. Los ejemplares figuran en la parte inferior y se corresponden con los ejemplares concretos que posee cada centro, existirán tantos como documentos físicos haya.
- En absysNET es preciso tener catalogado un título antes de establecer los diferentes ejemplares que tenga en la biblioteca de dicho título. Si un título no está catalogado en absysNET, no podrá dar de alta sus ejemplares.
- Sólo debemos catalogar un título una única vez y, en caso de que existan en nuestra biblioteca varias copias del mismo título, añadir tantos ejemplares como tenga la Biblioteca

### Buscar registros bibliográficos

Antes de comenzar a buscar hay que tener en cuenta los siguientes puntos:

- Las búsquedas bibliográficas en absysNET pueden hacerse bien en texto completo, es decir por cualquier campo, o bien restringiéndolas a campos concretos.
- Los términos de búsqueda pueden introducirse de cualquier manera, es decir en mayúsculas o minúsculas y con diacríticos, acentos, diéresis, etc., o sin ellos.
- Se puede introducir términos de búsqueda hasta un máximo de doscientos cincuenta caracteres en una misma consulta.
- No existen palabras vacías, es decir, las preposiciones, artículos, etc..., también son operativos

Buscar registros bibliográficos

 Buscamos el título al que corresponde a nuestro ejemplar en CATA

|                |                           |                     | $\mathbf{i}$          |                               |                    |
|----------------|---------------------------|---------------------|-----------------------|-------------------------------|--------------------|
| Catálogo       |                           |                     | Buscar                |                               | ?                  |
| <b>?A</b> &₊ i |                           | K <b>+</b> 6.       |                       |                               |                    |
|                |                           |                     | X                     |                               |                    |
| Áre            | ea de trabajo Catálogo Ac | tivo                | CATA                  | Todos los registros de la red |                    |
|                |                           |                     |                       | Sól                           | o con ejemplares 🗌 |
| Experta A      | Asistida Ejemplares       | 51                  |                       |                               |                    |
|                | Consultas                 | ibliotecas escolare | s para que            |                               |                    |
| Etapas         | Documentos                | Ocurrencias         | Búsqueda              |                               | Ω                  |
| 1              | 6                         | 32                  | ESCOLARES & BIBLIOTEC | CAS & QUE & PARA              |                    |
|                |                           |                     |                       |                               |                    |
| ritorio Catál  | logo                      |                     |                       |                               |                    |

| ilogo                                                                        | the second second                                                     | lauri I                                           |                                                                                                    |                      |
|------------------------------------------------------------------------------|-----------------------------------------------------------------------|---------------------------------------------------|----------------------------------------------------------------------------------------------------|----------------------|
| eso al catálogo<br>entario<br>slado de fondos<br>urgo<br>sultas estadícticas | Area de trabajo Catálogo Activo                                       | CATA                                              | J Todos los registros de la red<br>Registros de mi sucursal<br>Registros de mi biblioteca<br>Todos los registros de la red |                      |
| ilación                                                                      | Experta Asistida Ejemplares                                           |                                                   | <b>_</b>                                                                                                    |                      |
| uisiciones                                                                   | Consultas                                                             |                                                   |                                                                                                    |                      |
| sNET Opac                                                                    | Etapas Documentos Ocurrencias                                         | Búsqueda                                          |                                                                                                    | n                    |
|                                                                              | Buscamos el título<br>asegurándonos que<br><b>de la red</b> para no r | que correspo<br>e lo hacemos<br>repetir títulos e | nde a nuestro ejem<br>en <b>Todos los regi</b><br>en el catálogo.                                                          | plar<br><b>stros</b> |
|                                                                              |                                                                       |                                                   |                                                                                                    |                      |

| Área o      | le trabajo <mark>Catálogo Ac</mark> | tivo                | CATA Todos los registros de la red   |                    |
|-------------|-------------------------------------|---------------------|--------------------------------------|--------------------|
|             |                                     |                     | Solo                                 | o con ejempiares 🛄 |
| akarna Gala | Consultas                           | ibliotecas escolare | es para que                          |                    |
| Etapas      | Documentos                          | Ocurrencias         | Búsqueda                             | Ω                  |
| 1           | 6                                   | 32                  | ESCOLARES & BIBLIOTECAS & QUE & PARA |                    |
|             |                                     |                     |                                      |                    |

Podemos realizar la búsqueda de dos maneras: Experta o Asistida.

La **búsqueda experta** permite realizar consultas de forma más compleja en cualquier campo del registro bibliográfico.

| Area o      | e trabajo Cat | alogo Activo      | CATA        | Todos los registros | s de la red<br>Sólo con ejempla | ires 🗌 |
|-------------|---------------|-------------------|-------------|---------------------|---------------------------------|--------|
| Experta     | Asistida      | Ejemplares        |             |                     |                                 |        |
|             |               | ISBN              |             |                     |                                 |        |
|             |               | Cualquier campo   |             |                     |                                 |        |
|             |               | Autor             |             |                     |                                 |        |
|             |               | Titulo            |             |                     |                                 |        |
| Encah, se   | c, de materia | - Término materia |             |                     |                                 |        |
| crissis, se |               |                   |             |                     |                                 | E      |
| Etapas      | Docume        | entos Ocurrencias | Búsqueda    |                     |                                 | E      |
|             |               |                   |             |                     |                                 |        |
| LE          |               |                   |             |                     |                                 |        |
|             | as hus        | squedas en la     | as bases de | e datos pueder      | hacerse                         |        |

- En ambos casos (búsqueda experta o búsqueda asistida), una vez introducidos los términos de la búsqueda, nos saldrán los resultados en la parte inferior.
- Habrá que picar dos veces sobre el resultado para visualizar los registros bibliográficos.
- Si la búsqueda sólo arroja un solo documento se visualizará el registro directamente

| Cat    | tálogo                        |                                |                       | Buscar               |                                       | ?×               |
|--------|-------------------------------|--------------------------------|-----------------------|----------------------|---------------------------------------|------------------|
|        | A 8+ 1 J                      |                                | K+ 97                 |                      |                                       | V ×              |
| E      | Área de tr<br>xperta Asistida | abajo Catálogo A<br>Ejemplares |                       | САТА                 | Todos los registros de la red<br>Sólo | con ejemplares 🗌 |
|        |                               | Consultas                      | bibliotecas escolare: | s para que           |                                       |                  |
|        | Etapas                        | Documentos                     | Ocurrencias           | Búsqueda             |                                       | D                |
|        | 1                             | 6                              | 32                    | ESCOLARES & BIBLIOTE | CAS & QUE & PARA                      |                  |
|        |                               |                                |                       |                      |                                       |                  |
| LSUIIL | unu Catalogo                  |                                |                       |                      |                                       |                  |

### Añadir ejemplares

- Si el documento buscado no aparece en el catálogo, lo añadiremos antes de darlo de alta
- Si el documento buscado aparece y todos los datos de la descripción bibliográfica coinciden con nuestro ejemplar, añadiremos nuestro ejemplar
- Si parecen varios registros bibliográficos que coinciden con el nuestro, elegiremos el que nos parezca más completo o acertado, para "colgar" de él nuestro ejemplar
- Añadiremos nuestro ejemplar a aquel título que se ajuste exactamente a la edición o reimpresión que tenemos. Si no existe en el catálogo, lo añadiremos antes de darlo de alta. No modificaremos un registro bibliográfico para ajustarlo a nuestro ejemplar.

| Doc. 6 de 19                                                                                                    |                                                                                                    |                                                                               |                                                    |                                   | HTBIBL                                                   | <b>X</b>                                           |
|----------------------------------------------------------------------------------------------------|----------------------------------------------------------------------------------------------------|-------------------------------------------------------------------------------|----------------------------------------------------|-----------------------------------|----------------------------------------------------------|----------------------------------------------------|
| Concurso Intern<br>1er Concurso In<br>Granada, 2009<br>78 p. : il. col. ;<br>Primer Concurs<br>D.L. GR 1826-2<br>ISBN 978-84-33<br>Arte-S. XX-Expos | nacional de Arte Conte<br>nternacional de Arte Con<br>24 cm<br>o Internacional de Arte C<br>009<br>38-5014-0<br>iciones (+) | emporáneo y Reciclaje<br>temporáneo y Reciclaje :<br>Contemporáneo y Reciclaj | (1º. 2009. Granada<br>catálogo de la exposic<br>je | )<br>ión, Granada 2009 [G         | Granada] : Universidad de G                              | iranada : Ayuntamiento d                           |
| 7.036(083.824)                                                                                                    |                                                                                                    |                                                                               |                                                    |                                   |                                                          |                                                    |
| 7.036(083.824)<br>Listado Detalle                                                                                                    | e Colecciones                                                                                                    |                                                                               | E                                                  | jemplares de:                     | Ola Sucursal                                             | ⊙la Biblioteca OTc                                 |
| 7.036(083.824)<br>Listado Detalle                                                                                                    | e Colecciones                                                                                                    |                                                                               | E                                                  | jemplares de:                     | Ola Sucursal<br>Números: 0 - 0 [(                        | ⊙la Biblioteca OTo<br>D] <<< ) >>>>                |
| 7.036(083.824)<br>Listado Detalle                                                                                                    | e Colecciones<br>Situac. C.Barras                                                                                           | Sucursal Localiza.                                                            | E<br>Tipo Signa.                                   | jemplares de:<br>S.Suple. Id.Vol. | Ola Sucursal<br>Números: 0 - 0 [0<br>Registro F.Registro | ⊙la Biblioteca OTo<br>0] >><br>F.Préstamo F.Devolu |

Comprobamos que el título visualizado corresponde a nuestro ejemplar y hacemos clic en **Añadir** 

## Y visualizaremos la siguiente pantalla con una serie de campos para rellenar:

| le Documentación Ambier | Biblioteca 2117      | piel💌 | Código de barras         | 0          |    |
|-------------------------|----------------------|-------|--------------------------|------------|----|
| le Documentación Ambiel | Sucursal 211701      | pie 💌 | Fecha de registro        | 24/08/2010 |    |
|                         | Localización         |       | Nº de registro           |            |    |
|                         | Tipo de ejemplar     |       | Signatura                |            | .9 |
|                         | Estado               |       | Signatura suplementaria  |            | .9 |
|                         | Código1 de ejemplar  |       | Identificador de volumen |            |    |
|                         | Soporte              |       | Valor                    |            |    |
|                         | Procedencia          |       | Fecha de inventario      |            |    |
| ón                      | Situación ejemplar C |       | Cambio de situación      | 24/08/2010 |    |
|                         | Texto                |       |                          | 13         |    |
|                         |                      |       |                          |            |    |
|                         | Mensaie circulación  |       |                          |            |    |

- Hay tres pestañas:
  - Ejemplar
  - Notas Marc
  - Otros

#### Pestaña Ejemplar

- Biblioteca: obligatorio, se rellena automáticamente con el nombre de la Biblioteca
- Sucursal: obligatorio, incluye la lista de sucursales pertenecientes a la Red IDEA. En el caso de que un usuario esté asociado a una sucursal este campo se rellena automáticamente.
- Localización: obligatorio. Se han establecido valores comunes, a los que cada centro/biblioteca puede añadir los suyos propios. Seleccionaremos la sección donde queremos situar a nuestro ejemplar. Las localizaciones comunes de la Red IDEA son:

| Código | Descripción                          | Código | Descripción              |
|--------|--------------------------------------|--------|--------------------------|
| 3P     | 3P Tercera Planta                    | DIR    | Dirección                |
| Α      | Audiovisuales                        | DOC    | Documentación            |
| AG     | Administración General               | DPAL   | D.P. de Almería          |
| ARC    | Archivo                              | DPCA   | D.P. de Cádiz            |
| BIB    | Biblioteca                           | DPCO   | D.P. de Córdoba          |
| CAR    | Cartografía                          | DPGR   | D.P. de Granada          |
| CART   | Carteles                             | DPHU   | D.P. de Huelva           |
| CD     | CD-ROM                               | DPMA   | D.P. de Málaga           |
| CG     | Coordinador/a general                | DPSE   | D.P. de Sevilla          |
| CGVI   | Coordinador/a General Viceconsejería | F      | Fonoteca                 |
| CON    | Sala de consulta                     | FA     | Fondo antiguo            |
| COOR   | Coordinación                         | GC     | Gabinete Consejero/a     |
| DA     | DEPÓSITO, ARMARIOS                   | GJUR   | Gabinete Jurídico        |
| DEP    | Depósito                             | INF    | Informática              |
| DES    | Despachos                            | INT    | Internet                 |
| DGCO   | Dir.Gral.Comercio                    | PL     | Planeros                 |
| DGPL   | Dir.Gral. Planificación              | PP     | Publicaciones Periódicas |

| Código | Descripción                      | Código | Descripción                        |
|--------|----------------------------------|--------|------------------------------------|
| SAL2   | Sala 2                           | SPLT   | Servicio Planificación Tecnológica |
| SAPC   | Serv. Anal. y Planif. Comercial  | SR     | Sala de Referencia                 |
| SCOO   | Servicio de Coordinación         | ST     | Sala de trabajo                    |
| SEC    | Servicio Estruc. Comerciales     | STEC   | Sala técnicos                      |
| SG     | Sala General                     | V      | Videoteca                          |
| SGE    | Servicio Gestión Económica       | VICE   | Viceconsejería                     |
| SGEN   | Secretaría General               |        |                                    |
| SGT    | Secretaría General Técnica       |        |                                    |
| SI     | Sala investigadores              |        |                                    |
| SINF   | Servicio de Informática          |        |                                    |
| SL     | Sala de lectura                  |        |                                    |
| SLEG   | Servicio de legislación          |        |                                    |
| SMON   | Sala monografía                  |        |                                    |
| SOT    | Sótano                           |        |                                    |
| SPAG   | Servicio Personal y Adm. General |        |                                    |
| SPER   | Servicio de Personal             |        |                                    |

 Tipo de ejemplar: obligatorio. Se han establecido valores comunes, a los que cada centro/biblioteca puede añadir los suyos propios. El tipo de ejemplar que seleccionemos condicionará la política de préstamo del mismo:

| Código | Descripción            | Código | Descripción                       |
|--------|------------------------|--------|-----------------------------------|
| CS     | Consulta en sala       | PRI    | Préstamo interno                  |
| EP     | Excluido de préstamo   | PRL    | Préstamo limitado                 |
| ER     | Ejemplar reservado     | PRN    | Prestable no librario             |
| NOP    | No prestable           | PS     | Préstamo en sala                  |
| Р      | Prestable libros       | PDJ    | Préstamo domicilio anejo          |
| PE     | Préstamo especial      | PDU    | Préstamo domicilio anejo<br>audio |
| PFE    | Préstamo fin de semana |        |                                   |
| PR     | Prestable              |        |                                   |

 Estado : optativo. Seleccionaremos la opción que describa el estado del ejemplar que estamos añadiendo. Se han establecido valores comunes, a los que cada centro/biblioteca puede añadir los suyos propios

| Código | Descripción           |
|--------|-----------------------|
| В      | Bueno                 |
| DIS    | Disponible            |
| DR     | Desaparecido o robado |
| E      | Encuadernación        |
| EX     | EXPURGADO             |
| F      | Fotocopia             |
| INC    | Incompleto            |
| Μ      | Deteriorado           |
| MD     | Muy Deteriorado       |
| Ν      | Normal                |
| R      | Regular               |

### Soporte:

| Código | Descripción |
|--------|-------------|
| CD     | Cd Rom      |

Código 1 de ejemplar: obligatorio. Define el tipo de material del ejemplar. Se han establecido valores comunes, a los que cada centro/biblioteca puede añadir los suyos propios

#### Código 1 de ejemplar

| Código | Descripción                    | Código | Descripción                                 |
|--------|--------------------------------|--------|---------------------------------------------|
| CD     | Compac-disc                    | MIC    | Microformas                                 |
| CTL    | Carteles                       | MON    | Material textual (Monografías)              |
| DIS    | Disquete                       | OR     | Obras de referencia                         |
| DVD    | Mat. gráfico proyectable (DVD) | PAR    | Música impresa (Partituras)                 |
| ELE    | Archivo de ordenador           | PC     | Parte componente                            |
| FOL    | Folletos                       | PER    | Material textual (Publicación<br>periódica) |
| FOT    | Fotografías                    | RE     | Recurso electrónico                         |
| INT    | Internet                       | SEP    | Separatas                                   |
| MAN    | Material textual Manuscrito    | VID    | Material gráfico proyectable<br>(Video)     |
| МАР    | Material Cartográfico          |        |                                             |

 Procedencia : no obligatorio, pero es útil cumplimentarlo para obtener posteriormente datos estadísticos de procedencia de los ejemplares. Se han establecido valores comunes, a los que cada centro/biblioteca puede añadir los suyos propios:

| Código | Descripción    | Código | Descripción    |
|--------|----------------|--------|----------------|
| Α      | Compra         | IN     | Intercambio    |
| С      | Canje          | INT    | Internet       |
| D      | Donación       | L      | Depósito legal |
| EDP    | Edición propia | 0      | Otros          |
| FP     | Fondos propios | S      | Suscripción    |
| G      | Gratuitas      | Т      | Transferencia  |
| I      | Institucional  |        |                |

 Situación del ejemplar: obligatorio. Seleccionaremos la situación del ejemplar que estamos añadiendo. Las opciones que absysNET permite para este campo son:

| Código | Descripción    |
|--------|----------------|
| Α      | Precirculación |
| С      | Circulación    |
| Р      | Perdido        |
| Х      | Expurgado      |
| I      | Inventario     |
| R      | Revisión       |

- Los ejemplares cuya situación sea A, P, X, o R no aparecerán en el OPAC.
- Cada vez que modificamos este dato cambia la fecha de situación

- Código de barras: obligatorio, se rellena automáticamente con el número secuencial que le corresponde a este ejemplar.
  - Para evitar la duplicación de códigos entre centros, todos los códigos numéricos utilizados hasta ahora han sido ampliados poniendo por delante un prefijo de tres cifras.
  - Si se han utilizado códigos de barras impresos con los códigos antiguos, los números no podrán ser capturados automáticamente. Deberán introducirse de forma manual o con lector de código de barras, pero en ambos casos incorporando antes de forma manual los tres dígitos del prefijo correspondiente. Se recomienda la sustitución paulatina de los mismos.
  - A los nuevos ejemplares se les asignará un número correlativo para el conjunto de la red.

- Fecha de registro: obligatorio, se rellena automáticamente con la fecha del día en la que este ejemplar se da de alta en la biblioteca.
- Nº de registro: optativo. Es independiente para cada una de las sucursales definidas. Existen dos opciones para cumplimentarlo:
  - Introduciendo manualmente el nº que corresponda, Esto último lo haremos, por ejemplo, si estamos dando de alta un ejemplar antiguo que por alguna razón no estaba en el catálogo automatizado, o en el caso de ejemplares que lleven el mismo número de registro como es el caso de los distintos volúmenes de una misma obra o el material anejo).
  - Introduciendo un 0 y la aplicación asigna de forma automática el número de registro siguiente al más alto asignado previamente. Para poder hacerlo es necesario seleccionar la sucursal con anterioridad.

| Bibliote         | ca 2107 Centro de Documentación de la Consejería de Turismo, Comercio y Deportes | Código de barras 132000070     |
|------------------|----------------------------------------------------------------------------------|--------------------------------|
| Sucurs           | al 210701 Centro de Documentación y<br>Publicaciones                             | Fecha de registro 01/10/1999   |
| Localizaci       | ón SD Fondo de Deporte                                                           | Nº de registro 139             |
| Tipo de ejempl   | ar PR Prestable                                                                  | Signatura 1790                 |
| Esta             | do B Bueno                                                                       | Signatura suplementaria        |
| Código1 de ejemp | ar                                                                               | Identificador de volumen       |
| Sopor            | te                                                                               | Valor                          |
| Procedenc        | cia D Donación                                                                   | Fecha de inventario            |
| Situación ejempl | ar C Circulación                                                                 | Cambio de situación 01/10/1999 |
| Tex              | to                                                                               |                                |

- Signatura: optativo. Cada Biblioteca establecerá las suyas. Si queremos que en el tejuelo la signatura aparezca en varias líneas hay que separar con un espacio las distintas partes que la componen.
  - Podemos buscar en este campo las signaturas ya existentes y capturarlas para usarla en el ejemplar que estamos añadiendo.

  - Aparecerá una ventana con todas las signaturas y seleccionaremos la que nos interese
  - La signatura elegida se incorporará automáticamente al campo "Signatura".

| 1     | absysNET Signatura/Sig     | enatura supl.                                         | 🕅           | Código de barras   | 0          |   |
|-------|----------------------------|-------------------------------------------------------|-------------|--------------------|------------|---|
|       | http://www.juntadeandaluci | a.es/cultura/absys/abnet/abnetcl.cgi/X8048/ID3495f254 | 4/NT102?ACC | Fecha de registro  | 01/02/2010 |   |
| 1     | Signatura                  | Signatura sunl                                        |             | Nº de registro     |            | _ |
| Ti    | PRT N SOR caz              | Signatura Supi.                                       | 100         | Signatura          | PR         |   |
|       | PRT 8-3 PAÇ                |                                                       |             | ura suplementaria  |            |   |
| Códia | PRT 8-3 PAÇ                |                                                       |             | cador de volumen   |            |   |
| Coolg | PRT 8-3 EÇA                | Vol. I                                                |             |                    |            |   |
|       | PRT 8-3 EÇA                | Vol. II                                               |             | Valor              |            |   |
|       | PRT 8-3 EÇA                | Vol. III                                              | 1000        | echa de inventario |            |   |
| Situ  | PRT 8-3 ECA                | Vol. 2                                                | M           | ambio de situación | 01/02/2010 |   |
|       |                            | Aceptar Cancelar                                      |             |                    | 23         |   |
|       |                            |                                                       |             |                    |            |   |

- Signatura suplementaria: opcional. Para cualquier información adicional a la signatura. También dispone de una búsqueda de signaturas existentes. No introduciremos aquí el nº de volumen
- Identificador de volumen: opcional. Indicaremos el número de volumen de nuestro ejemplar en el caso de que formara parte de una obra en varios volúmenes. Se indica en cifras arábigas

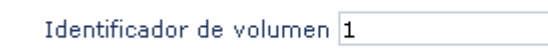

Cambio de situación: se rellena automáticamente con la fecha del día en la que este ejemplar se da de alta en la biblioteca. Si cambiamos la situación del ejemplar, este campo se actualizará con la fecha del día en que realice la modificación.

- Valor: actualmente no se utiliza en la Red
- Fecha de inventario: se actualizará automáticamente cada vez que se haga un inventario que incluya el ejemplar
- Texto: optativo. Sirve para cualquier anotación que quiera hacer sobre el ejemplar. Esta información sólo será visible en esta pantalla. Dado que en ejemplares trabajamos con una base de datos relacional, hemos de tener en cuenta que para realizar una búsqueda debemos introducir los términos tal y como los hayamos escrito.
- Mensaje circulación: optativo. Esta información aparecerá cada vez que se preste o devuelva el ejemplar. Para las búsquedas en este campo, seguiremos el mismo criterio

### Añadir ejemplares. Pestaña Notas

- Notas MARC: se rellena automáticamente con la información que se ha introducido en la pestaña Ejemplares y una vez grabada
- Otra información MARC: podemos introducir la información referente al ejemplar que no hemos podido introducir con anterioridad en la pestaña *Ejemplares*

| Ejemplar | Notas Marc Otros                                                                                                    |   |
|----------|----------------------------------------------------------------------------------------------------|---|
| Г        | «a»Centro de Documentación del Instituto Andaluz de Patrimonio Histórico (IAPH)«b» Centro de Documentación del Instituto Andaluz |   |
|          | de Patrimonio Histórico (IAPH)«c» Depósito«j» 75.021AGG acr«m» DP 352«9» 1110 «p» 1400008390 «q»                                 |   |
|          | Otra información MARC                                                                                                    | ٦ |
|          |                                                                                                    |   |
|          |                                                                                                    |   |

### Añadir ejemplares. Pestaña Otros

Todos los campos de esta pestaña se rellenan automáticamente. Los campos Nº de préstamos, Fecha de devolución y Último lector se irán modificando de manera simultánea y automática a sus movimientos en el módulo Circulación

| Juo De   | talle | Coleccio | ones  |                     | Ejemplares de: | Ola Sucursal | ⊙la Bibliote |
|----------|-------|----------|-------|---------------------|----------------|--------------|--------------|
| Ejemplar | Notas | Marc     | Otros |                     |                |              |              |
|          |       |          |       | Nº de préstamos     | 1              |              |              |
|          |       |          |       | Fecha de devolución | 05/12/2003     |              |              |
|          |       |          |       | Último lector       | 5688145        |              |              |
|          |       |          |       | Nº de título        | 73453          |              |              |

### Añadir ejemplares idénticos

- Si queremos dar de alta varios ejemplares idénticos y evitar tener que introducir de nuevo toda la información cada vez que damos de alta alguno de ellos, hemos de hacer lo siguiente:
  - Localizar un ejemplar idéntico al que vamos a dar de alta
  - Una vez visualizado hacemos clic en
  - Y después en ejemplar > Duplicar ejemplar

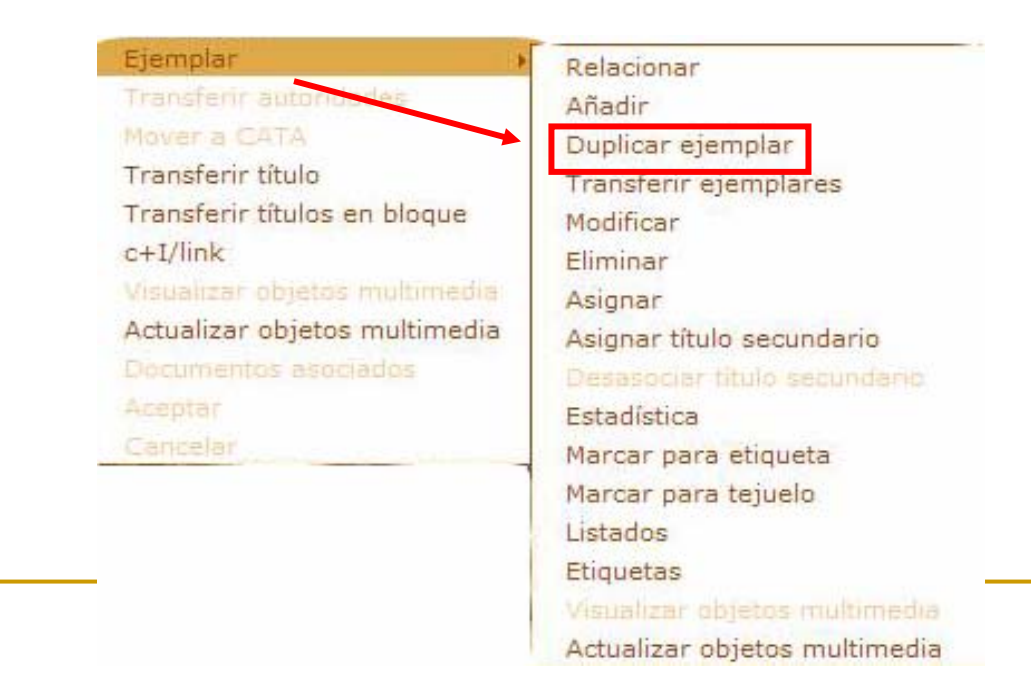

### Añadir ejemplares idénticos

 Los datos se mantienen excepto Código de barras y el número de registro, siendo posible modificar todos menos la fecha del campo Cambio de situación.

| Biblioteca         | 2107 Centro de Documentación de la<br>Consejería de Turismo, Comercio y Deportes | Código de barras         | 1320000707 |
|--------------------|----------------------------------------------------------------------------------|--------------------------|------------|
| Sucursa            | 210701 Centro de Documentación y<br>Publicaciones                                | Fecha de registro        | 01/10/1999 |
| Localizaciór       | SD Fondo de Deporte                                                              | Nº de registro           | 139        |
| Tipo de ejempla    | PR Prestable                                                                     | Signatura                | 1790       |
| Estado             | BBueno                                                                           | Signatura suplementaria  |            |
| Código1 de ejempla | r                                                                                | Identificador de volumen |            |
| Soporte            |                                                                                  | Valor                    |            |
| Procedencia        | DDonación                                                                        | Fecha de inventario      |            |
| Situación ejempla  | r C Circulación                                                                  | Cambio de situación      | 01/10/1999 |

### Modificar ejemplares

- Existen varias maneras de modificar los datos de un ejemplar:
  - Cuando visualizamos un título
  - Desde la ficha de ejemplares
  - De forma masiva (*traslado de fondos*)
- No podremos cambiar los campos "Tipo de ejemplar" y "Situación del ejemplar" si el ejemplar que deseamos modificar está prestado.

### Modificar ejemplares. Visualizando un título

- Buscamos y visualizamos el documento al que deseamos modificar los datos del ejemplar y para modificarlo hay varias posibilidades:
  - Hacemos doble clic en el ejemplar que queremos modificar
  - Hacemos clic en el botón

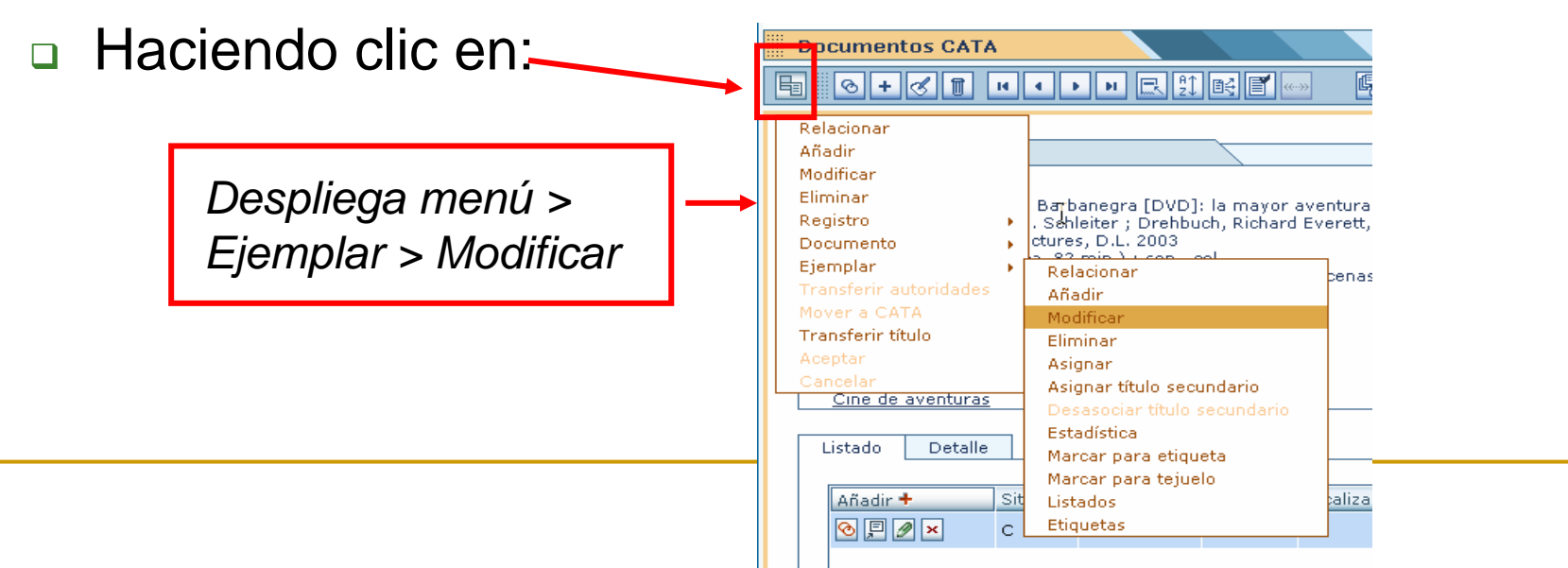

# Modificar ejemplares. Desde la ficha de ejemplares

Una vez localizado el ejemplar que queremos modificar, hacemos clic en 🛃 para modificarlo.

| emplares y títulos   | Visualizar                                                                             |                          |                    |  |
|----------------------|----------------------------------------------------------------------------------------|--------------------------|--------------------|--|
| 89+81 ···            | 🕨 🕫 📳 Asignar Transferir Estac                                                         | dística                  |                    |  |
|                      |                                                                                        |                          |                    |  |
| jemplar Notas Marc ( | Otros                                                                                  |                          |                    |  |
| Biblioteca           | 2122 Centro de Documentación del Instituto<br>Andaluz de Patrimonio Histórico (IAPH)   | Código de barras         | 140000001          |  |
| Sucursal             | 212201 Centro de Documentación del Instituto<br>Andaluz de Patrimonio Histórico (IAPH) | Fecha de registro        | 23/07/1997         |  |
| Localización         | CON Sala de consulta                                                                   | Nº de registro           | 1056               |  |
| Tipo de ejemplar     | PR Prestable                                                                           | Signatura                | 7.025-035.3LIO ins |  |
| Estado               |                                                                                        | Signatura suplementaria  |                    |  |
| Código1 de ejemplar  | MON Material textual: Monografías                                                      | Identificador de volumen | 7                  |  |
| Soporte              |                                                                                        | Valor                    |                    |  |
| Procedencia          | A Compra                                                                               | Fecha de inventario      |                    |  |
| Situación ejemplar   | C Circulación                                                                          | Cambio de situación      | 23/07/1997         |  |
| Texto                |                                                                                        |                          |                    |  |
| Mensaje circulación  |                                                                                        |                          |                    |  |

### Modificar ejemplares. De forma masiva

- Para realizar modificaciones de forma masiva en distintas copias accederemos a Catálogo
   > Traslado de fondos.
- La aplicación nos da tres posibilidades
  - Mediante un fichero de texto con códigos de barras
  - Mediante una consulta: delimitando las copias que se pueden ver afectadas por el cambio
  - Individualmente introducción el código de barras del ejemplar a modificar

|                                        | Traslado de fondos                      | Visualizar              | ? × |
|----------------------------------------|-----------------------------------------|-------------------------|-----|
|                                        |                                         |                         |     |
| absysNET                               |                                         |                         |     |
|                                        | Ejemplares a trasladar                  |                         |     |
| <ul> <li>Acceso al catálogo</li> </ul> |                                         |                         |     |
| • Inventario                           | Biblioteca                              | Tipo de ejemplar        |     |
| Traslado de fondos     Expurso         | Sucursal                                | Estado                  |     |
| Consultas estadísticas                 | Localización                            | Código1 de ejemplar     |     |
| 🗅 Lectores                             | Situación ejemplar                      | Soporte                 |     |
| 🗅 Circulación                          | Signatura                               | Signatura suplementaria |     |
| 🗅 Adquisiciones                        |                                         |                         |     |
| 🗅 Series                               | Desting de las signaleurs               |                         |     |
| Presupuestos                           | Destino de los ejemplares               |                         |     |
|                                        | Biblioteca                              | Tipo de ejemplar        |     |
| Administración                         | Sucursal                                | Estado                  |     |
| Administracion                         | Localización                            | Código1 de ejemplar     |     |
|                                        | Situación ejemplar                      | Sonorte                 |     |
|                                        |                                         |                         |     |
|                                        | Datos                                   |                         |     |
|                                        | Fichero de entrada                      |                         |     |
|                                        | Fichero de salida                       |                         |     |
|                                        | Leidos                                  | Cambiados               |     |
|                                        | No pertenecen                           | No existen Incorrectos  |     |
|                                        |                                         |                         |     |
|                                        |                                         |                         |     |
|                                        |                                         |                         |     |
|                                        | Por defecto la                          | anlicación accede a     |     |
|                                        |                                         | aplication accede a     |     |
|                                        | Trasladar fond                          | os desde un fichero     |     |
|                                        | Tradiadal Torra                         |                         |     |
|                                        |                                         |                         |     |
|                                        |                                         |                         |     |
|                                        |                                         |                         |     |
| 2                                      |                                         |                         |     |
| $\rightarrow$                          | Escritorio Catalogo Documentos CATA Tra | asiado de rondos        |     |

| ł                                  | hacemos clic en el <i>menú l</i><br>seleccionamos la opción e | local y<br>elegida |
|------------------------------------|---------------------------------------------------------------|--------------------|
| Isladar fondos desde fichero       |                                                               | gradi              |
| sladar fondos desde consulta       |                                                               |                    |
| sladar fondos con código de barras |                                                               |                    |
| eptar                              | Tipo de ejemplar                                              |                    |
| nceiar                             | Estado                                                        |                    |
| Localización                       | Código1 de ejemplar                                           |                    |
| Situación ejemplar                 | Soporte                                                       |                    |
| Biblioteca                         | Tipo de ejemplar                                              |                    |
| Sucursal                           | Estado                                                        |                    |
| a contract of the second second    | Código1 de ejemplar                                           |                    |
| Localización                       | Soporte                                                       |                    |
| Situación ejemplar                 |                                                               |                    |

r.

### Borrar ejemplares

- Podemos borrar ejemplares cuando:
  - <u>Visualizamos un título</u>: nos situamos sobre el ejemplar que queremos eliminar y hacemos clic en

| Documentos CATA                                                                                        | Visualizar                                                                                                    |                                                                                                    |
|----------------------------------------------------------------------------------------------------|----------------------------------------------------------------------------------------------------|----------------------------------------------------------------------------------------------------|
| <u>994+011</u> ***                                                                                     |                                                                                                    | ransferir c+I/link                                                                                                    |
| 🖗 Doc. 1 de 354                                                                                        |                                                                                                    | HTBIBL                                                                                                    |
| COLOQUIO DE PINTURA MU<br>I Coloquio de Pintura Mural<br>Arqueologia de la Universitat d               | RAL ROMANA EN ESPAÑA (1ª. 1989. Valencia-Alicante))<br>Romana en España : Actas del Coloquio organizado por la Aso<br>de Valencia (Valencia-Alicante, 9-11 de febrero de 1989) / José | )<br>ociación de <mark>Pintura</mark> Mural Romana en Hispania y el Departament de Prehistòria i<br>:é L. Jiménez Salvador (ed.) Valencia : Instituto de Conservación y |
| 189 p. ; il. ; 30 cm                                                                                   | ajes : Generalitat Valenciana, Direccio General de Patrimoni Ar                                                                                                    | Artistic, 1992                                                                                                    |
| Texto en francés, italiano y<br>En portada: Generalitat Vale<br>D.L. V.4536-1992<br>ISBN 84-7483-890-8 | español<br>enciana, Conselleria de Cultura, Educació i Ciencia, Direcció Ge                                                                                                    | eneral de Patrimoni Artistic                                                                                                    |
| Pintura mural romana-España<br>JIMENEZ SALVADOR, José Luis                                             | -Congresos y asambleas                                                                                                    |                                                                                                    |

| tuac. ( | C.Barras | Sucursal | Localiza.      | Tipo              | Signa.                | S.Suple.                    | Id.Vol.                     | Registro                    | F.Registro                      | F.Préstamo                                 | F.Devoluc                                  |
|---------|----------|----------|----------------|-------------------|-----------------------|-----------------------------|-----------------------------|-----------------------------|---------------------------------|--------------------------------------------|--------------------------------------------|
| 9       | 9690629  | 120101   | LR             | NOP               | 4 COL                 |                             |                             | 151                         | 12/09/2005                      |                                            |                                            |
|         |          | 9690629  | 9690629 120101 | 9690629 120101 LR | 9690629 120101 LR NOP | 9690629 120101 LR NOP 4 COL | 9690629 120101 LR NOP 4 COL | 9690629 120101 LR NOP 4 COL | 9690629 120101 LR NOP 4 COL 151 | 9690629 120101 LR NOP 4 COL 151 12/09/2005 | 9690629 120101 LR NOP 4 COL 151 12/09/2005 |

### Borrar ejemplares

#### Borrar ejemplares desde la ficha ejemplares:

Accedemos a la pestaña *Ejemplares* de la ventana *Catálogo.* Hacemos la búsqueda del ejemplar que queremos borrar. Pinchamos en <u>[</u>]

| emplares y títulos    | Visualizar                                                      |                          |            |
|-----------------------|-----------------------------------------------------------------|--------------------------|------------|
| 09+01                 | 🕨 🕫 🖳 🛛 Asignar 🛛 Transferir Esta                               | adística 🔠 🖶             |            |
|                       |                                                                 |                          |            |
| ijemplar Notas Marc ( | Otros                                                           |                          |            |
| Biblioteca            | 1209 Biblioteca Auxiliar del Museo Arqueológico<br>de Linares   | Código de barras         | 1520000239 |
| Sucursal              | 120901 Biblioteca Auxiliar del Museo<br>Arqueológico de Linares | Fecha de registro        | 30/09/2009 |
| Localización          | GENE Libros                                                     | Nº de registro           | 3293       |
| Tipo de ejemplar      | CS Consulta en sala                                             | Signatura                | LIB-115    |
| Estado                | B Bueno                                                         | Signatura suplementaria  |            |
| Código1 de ejemplar   |                                                                 | Identificador de volumen |            |
| Soporte               |                                                                 | Valor                    |            |
| Procedencia           | A Compra                                                        | Fecha de inventario      |            |
| Situación ejemplar    | C Circulación                                                   | Cambio de situación      | 30/09/2009 |
| Texto                 |                                                                 |                          |            |
| Mensaje circulación   | su-bibliot                                                      |                          |            |

### Borrar ejemplares

 Cualquiera que sea la manera de eliminar el ejemplar que utilicemos AbsysNET nos dará el siguiente mensaje:

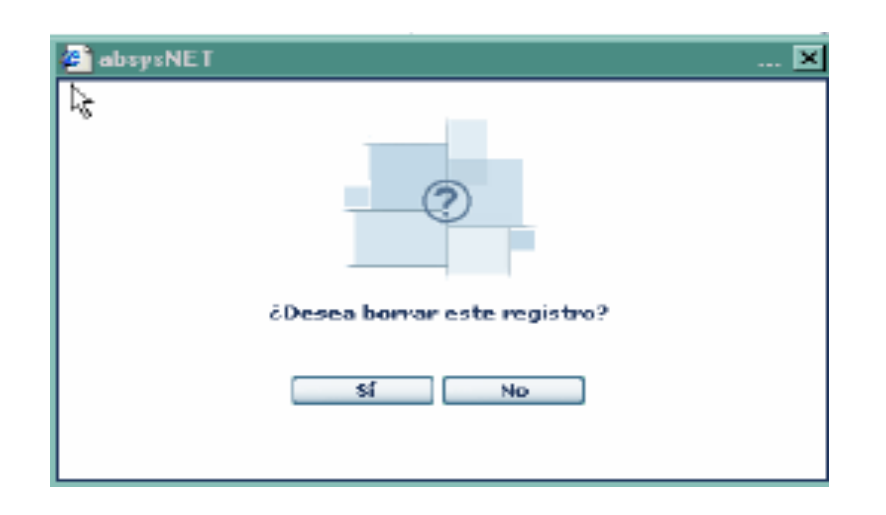

Es una opción que se utiliza muy pocas veces, únicamente cuando un ejemplar no existe y nunca ha existido. Para ejemplares desaparecidos o eliminados de la Biblioteca se utilizarán las respectivas Situaciones de ejemplar. Perdido o Expurgado

### Asignar un título a un ejemplar

- Si al dar de alta un ejemplar lo hemos asignado a un título erróneo, lo que tenemos que hacer es asignarlo al título correcto de la siguiente manera:
- Localizamos el ejemplar en la pestaña Ejemplares del catálogo y hacemos clic en

| Ejemplares y títulos | Visu                                                                         | ualizar                  |            | 20 |
|----------------------|------------------------------------------------------------------------------|--------------------------|------------|----|
| <u>84+88</u> H       | < ト 回 喝 Asignar Transferir                                                   | ej Estadística 🔒 📇       |            |    |
| Ejemplar Notas Marc  | Otros                                                                        |                          |            |    |
| Biblioteca           | 1101 Biblioteca Auxiliar del Archivo de la<br>Real Chancillería de Granada   | Código de barras         | 1050000002 |    |
| Sucursal             | 110101 Biblioteca Auxiliar del Archivo de la<br>Real Chancillería de Granada | Fecha de registro        | 27/12/2000 |    |
| Localización         | DEP Depósito                                                                 | Nº de registro           | 172        |    |
| Tipo de ejemplar     | NOP No prestable a domicilio                                                 | Signatura                | 1-A-18     |    |
| Estado               | BBueno                                                                       | Signatura suplementaria  |            |    |
| Código1 de ejemplar  | MON Material textual: Monografías                                            | Identificador de volumen |            |    |
| Soporte              |                                                                              | Valor                    |            |    |
| Procedencia          | A Compra                                                                     | Fecha de inventario      |            |    |
| Situación ejemplar   | C Circulación                                                                | Cambio de situación      | 27/12/2000 |    |
| Texto                |                                                                              |                          |            |    |
| Mensaje circulación  |                                                                              |                          |            |    |

### Asignar un título a un ejemplar

 Aparecerá una ventana para que busquemos en el catálogo el título que queremos asignar al ejemplar. Escribimos los términos de búsqueda del documento y hacemos clic en *Buscar*

| eep 777 mentalaalaala tos yestee | ra/absys/abnet/abnetcl.cgi/X7643/IDf978f521/NT357ACC=403&TB=1102 |
|----------------------------------|------------------------------------------------------------------|
| Área de trabajo Catá             | logo Activo CATA                                                 |
| TCPN                             |                                                                  |
| Cualquier campo                  |                                                                  |
| Autor                            | auten                                                            |
| Título                           | nersuasión                                                       |
| Editorial                        | perodebion                                                       |
| Encab. sec. de                   |                                                                  |
| man handler The second second    |                                                                  |
| materia - Termino                |                                                                  |
| materia - Termino<br>materia     |                                                                  |
| materia - Termino<br>materia     |                                                                  |
| materia - Termino<br>materia     |                                                                  |
| materia - Termino<br>materia     |                                                                  |
| materia - Termino<br>materia     |                                                                  |
| materia - Termino<br>materia     |                                                                  |
| materia - Termino<br>materia     |                                                                  |
| materia - Termino<br>materia     |                                                                  |
| materia - Termino<br>materia     |                                                                  |
| materia - Termino<br>materia     |                                                                  |
| materia - Termino<br>materia     |                                                                  |

### Asignar un título a un ejemplar

 Una vez localizado, lo visualizamos con la opción Ver para estar seguros. Si estamos de acuerdo con el título visualizado pinchamos Aceptar y después Capturar.

|      | Área de trabajo Ca | tálogo Activo CATA                              |        |
|------|--------------------|-------------------------------------------------|--------|
| 16   | Moreno Seco, M     | Las imágenes de la persuasión: materiales g     | 2000   |
| 17   | Vallejo Campos,    | Lo irracional [Microforma] : mito y persuasión  | 1989   |
| 18   | Meyers, William    | Los creadores de imagen : poder y persuasió     | 1991   |
| 19   | Meyers, William    | Los Creadores de imagen : poder y persuasi      | 1986   |
| 20   | Martín Salgado,    | Marketing político : arte y ciencia de la persu | 2002   |
| 21   | Vallejo Campos,    | Mito y persuasión en Platón                     | 1994   |
| 22   | Yvars, José-Fran   | Modos de persuasión : notas de crítica          | 1988   |
| 23   | Galbraith, John K  | Naciones ricas, naciones pobres : ensayos s     | 1986   |
| 24   | León, José Luis    | Persuasión de masas : psicología y efectos d    | 1992   |
| 25   | Esteban, María d   | Persuasión : el arte de convencer y seducir     | 2000   |
| 26   | Esteban, María d   | Persuasión : el arte de convencer y seducir     | 2000   |
| 27   | Esteban Sanz, Mar  | Persuasión: el arte de convencer y seducir      |        |
| 28   | Esteban, María d   | Persuasión : El arte de convencer y seducir     | 2000   |
| 29   | González, José L   | Persuasión subliminal y sus técnicas            | 1988   |
| 30   | Austen, Jane (17   | Persuasión                                      | 1999   |
| 31   | Austen, Jane (17   | Persuasión                                      | 1998   |
| 32   | Austen, Jane (17   | Persuasion                                      | 1993   |
| 33   | Austen, Jane (17   | Persuasión                                      | 2003   |
| 34   | Austen, Jane (17   | Persuasión                                      | 1958   |
| 35   | Austen, Jane (17   | Persuasión /                                    | 1941   |
| 36   | Austen, Jane (17   | Persuasión                                      | 1997   |
| Docu | mentos: 105/105    |                                                 | UPDATE |
|      | Siguientes         | Ver Capturar Cancelar                           |        |

Es conveniente buscar de nuevo el ejemplar para comprobar que cuelga del título correcto.

### Transferir ejemplares

- No hay que confundir esta opción con la anterior. Transferir un ejemplar es asignarles un nuevo código de barras, algo que nunca podemos hacer con la opción Modificar.
- Hay que tener mucho cuidado con esta opción. Debemos asegurarnos que seleccionamos el ejemplar que queremos transferir. Una vez realizada la transferencia, si nos hemos equivocado, asignaremos a un ejemplar un código de barras distinto al que tiene físicamente su etiqueta.

#### Procedimiento:

- Buscamos el ejemplar desde la pestaña de Ejemplares
- Una vez localizado el ejemplar que queremos transferir, hacemos clic en Transferir... o en Ejemplar-Transferir ejemplares

### Transferir ejemplares

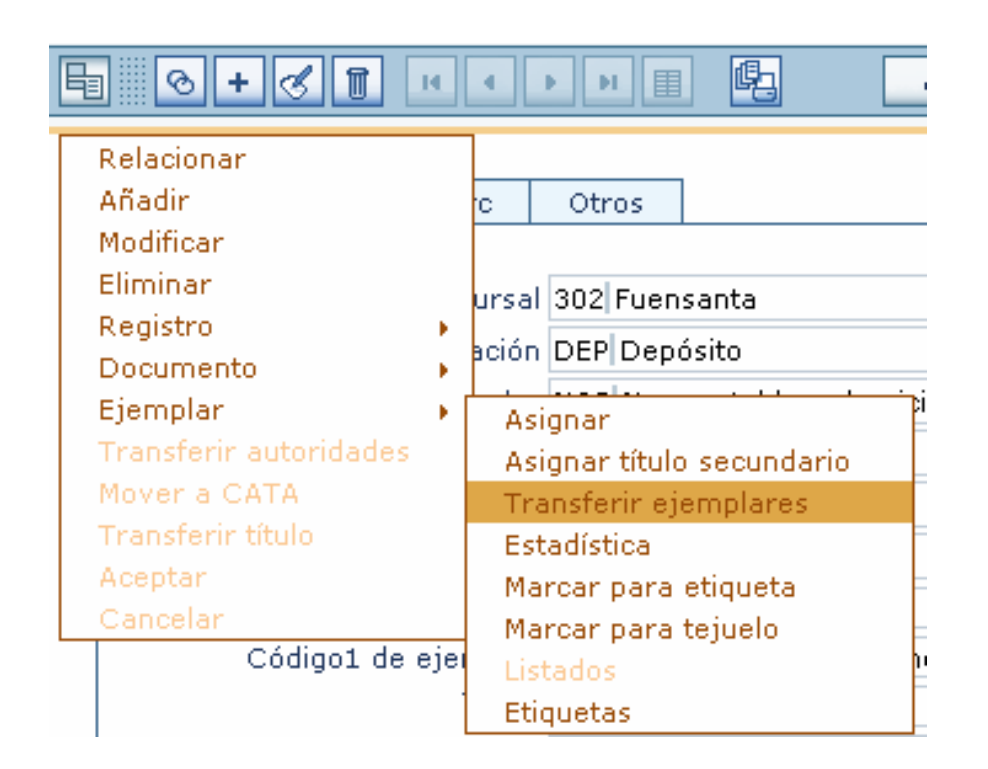

 Una vez hecho esto AbsysNet nos pedirá confirmación:

| 🗿 absysNET                       | 🗙 |
|----------------------------------|---|
| I to                             |   |
| ¿Desea transferir este ejemplar? |   |
| Si No                            |   |

 Si confirmamos la transferencia se le asignará automáticamente un nuevo código de barras al ejemplar.

### Expurgar ejemplares

 Accedemos a Catálogo > Expurgo. Nos aparecerá la siguiente pantalla

| plar expurgado                  |   |                          |  |
|---------------------------------|---|--------------------------|--|
| Código de barras                |   |                          |  |
| Nº de título                    |   |                          |  |
| Biblioteca                      |   | Sucursal                 |  |
| Localización                    |   | Fecha de registro        |  |
| Tipo de ejemp <mark>l</mark> ar |   | Nº de registro           |  |
| Estado                          |   | Signatura                |  |
| Código1 de ejemplar             |   | Signatura suplementaria  |  |
| Soporte                         |   | Identificador de volumen |  |
| Procedencia                     |   | Fecha de inventario      |  |
| Situación ejemplar              |   | Cambio de situación      |  |
| Texto                           |   |                          |  |
| Mensaje circulación             |   |                          |  |
|                                 |   |                          |  |
| encias después de expurgad      | 0 |                          |  |
| En la misma localización        |   | En la misma sucursal     |  |
| En la misma biblioteca          |   | En todo el sistema       |  |

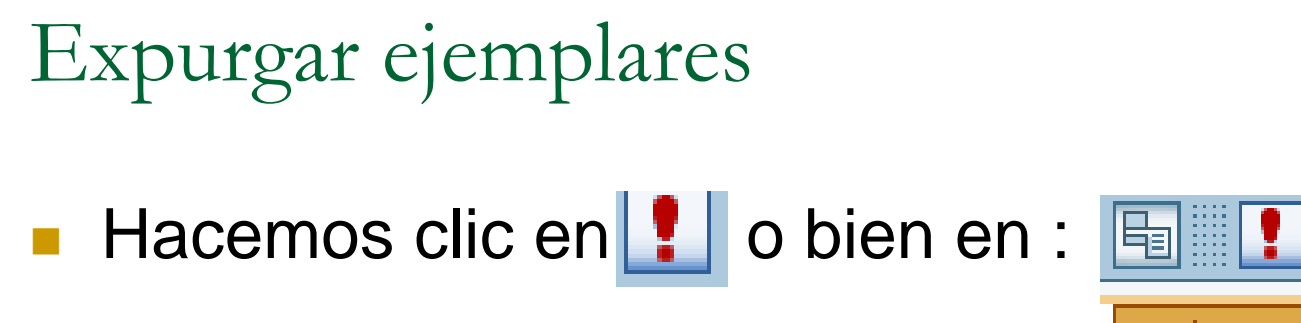

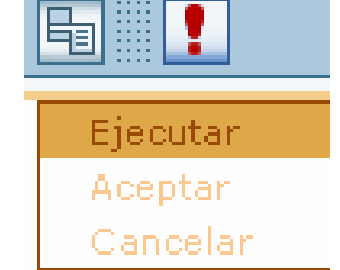

A partir de este momento ya podemos comenzar a introducir los códigos de barras de los ejemplares a expurgar. Pinchamos Grabar y nos dará la siguiente información:

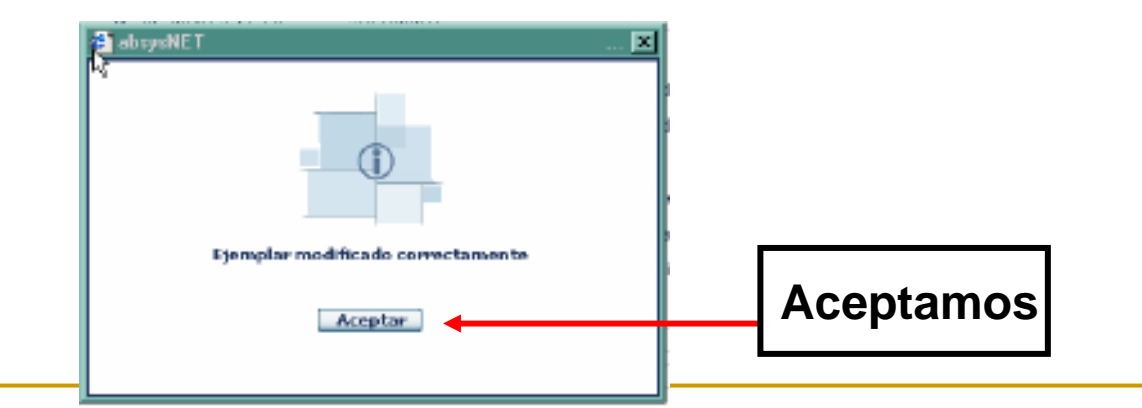

| kpurgo                      |                                  | Ejecular                             | k.          | 2                                                                                                    |
|-----------------------------|----------------------------------|--------------------------------------|-------------|----------------------------------------------------------------------------------------------------|
| 1                           |                                  |                                      |             | <ul> <li>Image: A second second s</li></ul> |
| ijemplar expurgado          |                                  |                                      |             |                                                                                                    |
| Código de barras            | 9039701                          |                                      |             |                                                                                                    |
| Nº de titulo                | 277552 Haráldica                 |                                      |             |                                                                                                    |
| Biblioteca                  |                                  | Sucursal                             | 301 Central |                                                                                                    |
| Localización                | DEP Depásito                     | Fecha de registro                    | 20/02/2001  |                                                                                                    |
| Tipo de ejemplar            | NOP No prestable a dominilio     | Nº de registro                       | 38303       |                                                                                                    |
| Estado                      | 6 Bueno                          | Signatura                            | 030-3-50 M  |                                                                                                    |
| Procedencia                 | A Compre                         | Signatura suplamentaria              | V.5         |                                                                                                    |
| Situación ejemplar          | X Expurgado                      | Cambio de situación                  | 03/06/2004  |                                                                                                    |
| Identificador de volumen    |                                  | Fecha de inventario                  |             | ]                                                                                                    |
| Códigol de ejemplar         | MON Material textual: Monografic | as                                   |             |                                                                                                    |
| Texto                       |                                  |                                      |             |                                                                                                    |
| Menseje dirculación         |                                  |                                      |             |                                                                                                    |
|                             |                                  |                                      |             |                                                                                                    |
| xistencias después de exp   | ingado                           |                                      |             |                                                                                                    |
| - is a family for the state |                                  | The last of the second second second |             |                                                                                                    |
| En la misma localización    | 6                                | En la misma sucursal 6               |             |                                                                                                    |
| En la misma biblipteca      | 15                               | En todo el sistema 75                |             |                                                                                                    |
|                             |                                  |                                      |             |                                                                                                    |

### Expurgar ejemplares

- En la pestaña *Ejemplar expurgado* la aplicación nos da información de la situación actual del mismo, y en la pestaña *Existencias después de expurgado* de todos los ejemplares que quedan asociados al título en la misma sucursal, biblioteca y red de lectura.
- Cuando expurgamos un ejemplar que es el único asociado al título AbsysNet nos preguntará si deseamos mover el título a la base de datos CANC. Además, cuando ya no quedan ejemplares en circulación colgados de un título sino que todos están en situación de *Perdido* o *Expurgado*, deberemos mover dicho título a la base de datos CANC. Si no lo hacemos, en el OPAC aparecerá el título sin ejemplares.
- Esto implica que cuando vayamos a catalogar un documento que no esté en CATA estamos obligados a consultar CANC. En caso de que si aparezca en esta última lo movemos a CATA y posteriormente hacemos las modificaciones oportunas.

### Cómo buscar ejemplares

- Al igual que con los documentos bibliográficos, AbsysNET permite hacer búsquedas de ejemplares concretos de una biblioteca.
- Para ello seleccionamos la pestaña Ejemplares dentro de Acceso al Catálogo

| rta Asistida Ejemplares |                          |       |
|-------------------------|--------------------------|-------|
| Biblioteca              | Código de barras         |       |
| Sucursal                | Fecha de registro        | (命))  |
| Localización            | Nº de registro           | r     |
| Tipo de ejemplar        | Signatura                |       |
| Estado                  | Signatura suplementaria  |       |
| Código1 de ejemplar     | Identificador de volumen |       |
| Soporte                 |                          |       |
| Procedencia             | Fecha de inventario      |       |
| Situación ejemplar      | Cambio de situación      | in 11 |
| Texto                   |                          |       |
|                         |                          |       |

### Cómo buscar ejemplares

- Hay que tener en cuenta que no vamos a buscar datos bibliográficos, las estrategias de búsqueda son diferentes.
- El campo *Biblioteca* es obligatorio, por lo que sólo podremos buscar la información de los ejemplares de nuestra biblioteca
- Si queremos localizar todos los registros añadidos anteriormente y visualizarlos en el mismo orden en el que se introdujeron, no introduciremos ningún término de búsqueda y haremos clic en el botón
- Varios tipos de búsquedas:
  - Búsquedas en campos de texto libre
  - Búsquedas en campos con códigos preestablecidos
  - Búsquedas en campos tipo fecha
  - Búsquedas estableciendo rangos

### Búsquedas en campos de texto libre

- Estos campos son rellenados por el catalogador y pueden contener la información que éste elija en función de las características de su biblioteca.
- Estos campos son: Signatura", "Signatura suplementaria", "Identificador de volumen"," Texto", y "Mensaje de circulación".
- Para realizar una búsqueda en cualquiera de estos campos tenemos que escribir los criterios de búsqueda completos y exactamente como los introdujimos: en minúscula, mayúscula, con acentos, etc., o sino, podemos utilizar el (\*) para buscar todo lo que tenga algún valor en ese campo.
- Si lo que queremos es saber cuántos registros no tienen información en un determinado campo, introducimos simplemente una admiración (!) en el mismo.

# Búsquedas en campos con códigos preestablecidos

 Estos campos son: Sucursal, Localización, Tipo de ejemplar, Estado, Código1 de ejemplar, Soporte, Procedencia y Situación del ejemplar.

|                                                              | - 1124 1173                   |                                                                                                    |                                                                 |                                         |
|--------------------------------------------------------------|-------------------------------|----------------------------------------------------------------------------------------------------|-----------------------------------------------------------------|-----------------------------------------|
| perta Asistida Ejemp                                         | olares                        |                                                                                                    |                                                                 |                                         |
| Biblioteca [                                                 | 2205                          | Centro de Documentación del Agua 💌                                                                                         | Código de barras                                                |                                         |
| Sucursal [                                                   |                               |                                                                                                    | Fecha de registro                                               | <u>م</u>                                |
| Localización                                                 |                               |                                                                                                    | Nº de registro                                                  |                                         |
| Tipo de ejemplar<br>Estado<br>Código1 de ejemplar<br>Soporte | A<br>ACS<br>ACTI<br>AD<br>ADE | Audiovisuales, Multimedia y RE<br>Bca. Aux. Arch. Cat.<br>Servicio de actividades<br>Administración<br>Armario de despacho | Para hacer una bús<br>estos campos sele<br>un valor de la lista | squeda en<br>ccionaremos<br>desplegable |
| Procedencia<br>Situación ejemplar                            | ADGT<br>ADM<br>ADMI           | Adjunto DG Tesorería<br>Admón. (Despacho)<br>Servicio de Administración                                                    | Fecha de inventario                                             |                                         |
| Texto                                                        | AE<br>AEI                     | Área Económica<br>Análisis e Investigación                                                                                 |                                                                 |                                         |

### Búsquedas en campos tipo fecha

- Podemos realizar esta búsqueda en los campos Fecha de registro, Fecha de inventario y Cambio de situación.
- Existen dos maneras de realizar búsquedas en campos tipo fecha:
  - Introduciendo manualmente la fecha:

Hacemos clic en 📩 y aparecerá la siguiente ventana

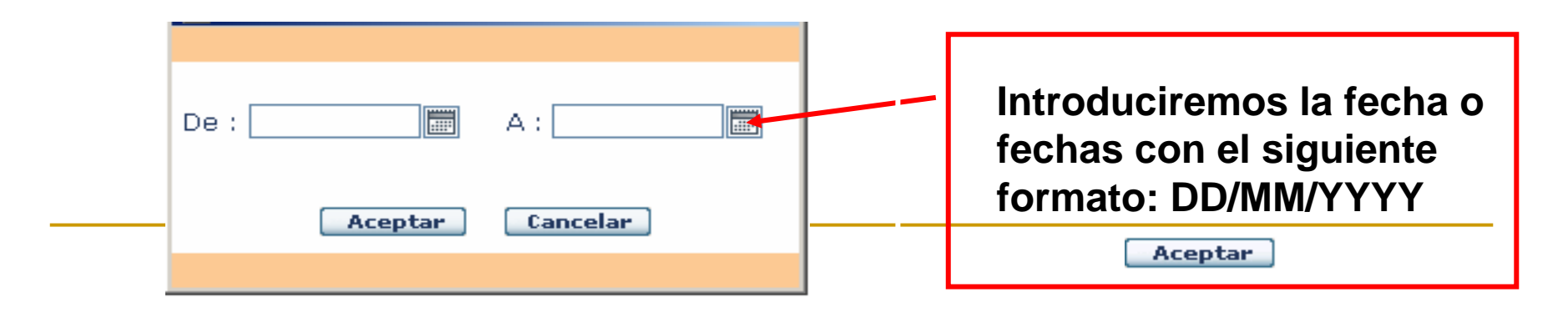

Búsquedas en campos tipo fecha

Seleccionándola de un calendario:

Para introducir fechas con el calendario picaremos j y seleccionar el día:

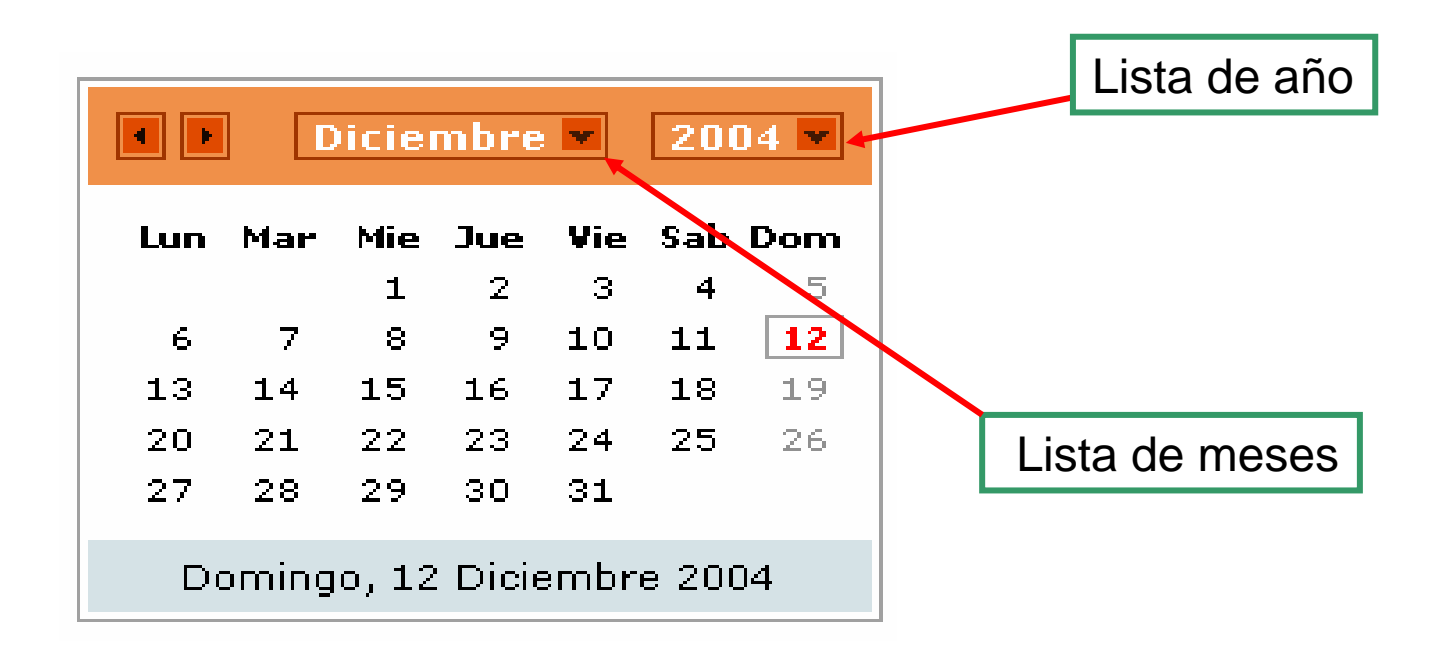

### Búsquedas estableciendo rangos

Este tipo de búsquedas sólo se pueden hacer en los campos Código de barras y Nº de registro. Para efectuar la búsqueda hacemos clic en in y aparecerá la siguiente ventana:

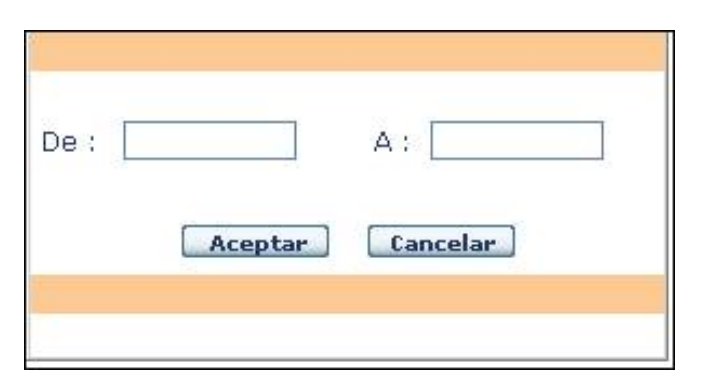

Introducimos el rango a buscar y pulsaremos

### Cómo buscar ejemplares

- Las búsquedas podemos realizarlas por un solo campo de búsqueda o por varios a la vez (p.e. podemos buscar todos los documentos que se encuentren en la localización Infantil y juvenil que tengan una fecha de registro concreta).
- Una vez que hayamos introducido el término o términos de búsqueda, para visualizar los resultados hacemos clic en y aparecerá una nueva pantalla con el primer registro de la búsqueda.
- Para movernos por los demás registros encontrados podemos hacer clic en 
   o en 
   y se desplegará una lista con todos los registros resultantes de la búsqueda. Para seleccionar cualquiera de ellos hacemos doble clic sobre el que elijamos.

### Impresos: tejuelos y códigos de barras

- La aplicación permite una serie de productos impresos: tejuelos, cartas al lector, etc. que deben ser configuradas en la nueva aplicación. Las especificidades de cada centro a este respecto han aconsejado no configurar modelos comunes. Los centros que los necesiten, deberán cursar las peticiones a la Unidad de soporte, que los configurará bajo demanda.
- La utilización de códigos de barras tanto de ejemplares o de lectores ya existentes previamente deben incorporar tres cifras de centro por delante (pueden irse sustituyendo paulatinamente)

- Para imprimir códigos de barras o tejuelos de ejemplares, entramos en la ventana Catálogo, hacemos una búsqueda desde ficha de Ejemplares y hacemos clic en .
- Cuando tengamos en la pantalla los registros localizados en la búsqueda, hacemos clic en el botón y aparecerá la siguiente pantalla:

| 01 Códigos  | de barras de e  | ejemplares |              |  |
|-------------|-----------------|------------|--------------|--|
| 02 Tejuelos | 5               |            |              |  |
| 03 Etiqueta | as de ejemplare | !S         |              |  |
|             |                 |            |              |  |
|             |                 |            |              |  |
|             |                 |            |              |  |
|             |                 |            |              |  |
|             |                 |            |              |  |
|             |                 |            |              |  |
| 1 Posició   | n libre         | Pendientes | 1 Duplicados |  |
| 1 Posició   | n libre         | Pendientes | 1 Duplicados |  |

- Hacemos clic sobre el código de barras o tejuelos para marcarlo según lo que queramos imprimir.
- En la Biblioteca Pública Provincial de Sevilla utilizamos el modelo 19 Etiquetas (4x10) códigos de barras pequeños, para los códigos de barras, y el modelo 06 Tejuelos 4x10 (4 líneas) orden topográfico, para los tejuelos.

| 🚰 absysNET Imprimir 📉 🔛                                                                                                    | 🚰 absysNET Imprimir                                                                                                    |
|----------------------------------------------------------------------------------------------------|----------------------------------------------------------------------------------------------------|
| 16 Tejuelos 4 x 11 (separador guión)                                                                                             | 14 Tejuelos 4 x 10 (Guadalinex) 4 lineas (+Identificador volumen)                                                                                                    |
| 17 Tejuelos 3 x 8 (Entorno Guadalinex)                                                                                           | 15 Tejuelos 5 x 9 con 4 líneas                                                                                                    |
| 18 Etiquetas de ejemplares con orden. topográfica                                                                                | 16 Tejuelos 4 x 11 (separador guión)                                                                                                    |
| 19 Etiquetas(4x10) Códigos de barras pequeños                                                                                    | 17 Tejuelos 3 x 8 (Entorno Guadalinex)                                                                                                    |
| 20 Etiquetas de ejemplares, ord. topogr., indic. bib.                                                                            | 18 Etiquetas de ejemplares con orden, topográfica                                                                                                    |
| 21 Tejuelos CD 4x14                                                                                                    | 19 Etiquetas(4X10) Códigos de barras pequeños                                                                                                    |
| 22 Tejuelos 6 x 7 (Separación guión)                                                                                             | 20 Etiquetas de ejemplares, ord, topogr., indic, bib.                                                                                                    |
| 23 Tejuelos 4 x 11 sin descripción de biblioteca                                                                                 | 21 Teiuelos CD 4x14                                                                                                    |
| 1     Posición libre     Pendientes     1     Duplicados       Impresora     Impresión PDF     Pantalla     Fichero     Cancelar | 1     Posición libre     Image: Depict of the second second secon |
| Improved Improved of California                                                                                                  | Impresora Impresión PDF Pantalla Fichero Cancelar                                                                                                    |

- Campos:
  - En el campo Posición libre se consignará la posición en la que se va a comenzar a imprimir los códigos de barras o tejuelos en el papel. Por defecto, aparece siempre la posición 1, si queremos imprimir desde otra posición, borramos el 1 e introducimos el número de la posición que deseemos.
  - El campo Duplicados se rellena automáticamente con un 1 si queremos que sólo nos imprima las etiquetas una vez. Para imprimir varias veces los mismos códigos de barras o tejuelos borramos el 1 e introducimos el número de veces que deseamos.
  - Pendientes: Si no marcamos la casilla Pendientes, AbsysNET imprimirá todos los códigos de barras o tejuelos de la búsqueda que hemos efectuado.

Seleccionamos esta opción si queremos imprimir sólo los códigos de barras que están pendientes, es decir, aquellos códigos de barras o tejuelos que AbsysNET ha generado al dar de alta en el sistema un ejemplar, o bien, aquellos que hemos marcado para etiqueta o tejuelo desde el menú desplegable de la ventana catálogo:

|                               | · rue lectura ; J4)          |
|-------------------------------|------------------------------|
| Documento                     | <b>&gt;</b>                  |
| Ejemplar                      | Relacionar                   |
| Transferir autoridades        | Añadir                       |
| Mover a CATA                  | Duplicar ejemplar            |
| Transferir título             | Modificar                    |
| Transferir títulos en bloque  | Eliminar                     |
| c+I/link                      | Asignar                      |
| Visualizar objetos multimedia | Asignar título secundario    |
| Actualizar objetos multimedia | Desasociar título secundario |
| Documentos asociados          | Estadística                  |
| Aceptar                       | Marcar para etiqueta         |
| Cancelar                      | Marcar para tejuelo          |

Si, antes de imprimir el resultado, queremos visualizarlo en pantalla, hacemos clic

| en Pantalla                                                                    |  |  |
|--------------------------------------------------------------------------------|--|--|
| Si, en vez de imprimir el resultado, queremos enviarlo a un fichero para poder |  |  |
| modificarlo posteriormente, hacemos clic en Fichero                            |  |  |
| Para imprimir si el navegador que estamos utilizando es Internet Explorer      |  |  |
| pincharemos en el botón Impresora . En cambio, si utilizamos Mozilla haremos   |  |  |
| CIIC EN Impresión PDF                                                          |  |  |

### **Impresos: Listados**

- También podemos hacer listados de ejemplares a partir de una búsqueda previa por aquellos campos por los que desea restringir la impresión.
- Cuando tengamos en la pantalla los registros localizados en la búsqueda, hacemos clic en el botón
- Aparecerá una ventana para que seleccionemos el tipo de listado que queremos imprimir.

| 12 | Listado topografico<br>Listado del registro de ejemplares |
|----|-----------------------------------------------------------|
| 2  | Listado del registro de ejemplares                        |
| 13 | Listado de ejemplares                                     |
| 17 | Listado topografico HTML                                  |
|    |                                                           |
|    |                                                           |
|    |                                                           |
|    |                                                           |
|    |                                                           |
|    |                                                           |
|    |                                                           |
|    |                                                           |

### Estadísticas de ejemplares

La obtención de un dato estadístico exige la realización de una búsqueda, normalmente irá asociado a un rango de fechas junto con otros datos que iremos seleccionando. Una vez introducidos los datos pinchamos y nos saldrá la siguiente pantalla: Estadística

| 01 | Estadísticas de ejemplares por localización                     |
|----|-----------------------------------------------------------------|
| 02 | Estadísticas de ejemplares por tipo                             |
| 03 | Estadísticas de ejemplares por procedencia                      |
| 04 | Estadísticas de ejemplares por tipo de material                 |
| 05 | Estadísticas de ejemplares por biblioteca/sucursal/localización |
| 08 | Estadísticas de ejemplares por lengua                           |
| 10 | Estadísticas de ejemplares por biblioteca/sucursal/país         |
|    |                                                                 |
|    |                                                                 |
| _  |                                                                 |
|    | Impresora Impresión PDF Pantalla Fichero Cancelar               |
|    |                                                                 |

#### ABSYSNET. Red IDEA MÓDULO DE CATALOGACIÓN – Ejemplares

#### Carmen Cárdenas Rodríguez

Asesora de Información Bibliográfica y Referencia BIBLIOTECA PÚBLICA DEL ESTADO-BIBLIOTECA PROVINCIAL DE SEVILLA